# **PENTATLÓN ACADÉMICA SALESIANA**

## GUÍA PARA EL RELLENADO DEL FORMATO DE INSCRIPCIÓN

1. Descargue el formato de Inscripción y luego de abrirlo rellene todos los datos de la Institución Educativa:

|    | А                                                                                  | Б                                                                                       | L                             | U        | E |  |  |  |  |
|----|------------------------------------------------------------------------------------|-----------------------------------------------------------------------------------------|-------------------------------|----------|---|--|--|--|--|
| 1  | PENTATLÓN ACADÉMICA SALESIANA                                                      |                                                                                         |                               |          |   |  |  |  |  |
| 2  | FORMATO PARA INSTITUCIONES EDUCATIVAS                                              |                                                                                         |                               |          |   |  |  |  |  |
| 3  |                                                                                    |                                                                                         |                               |          |   |  |  |  |  |
| 4  | INSTRUCCIONES:                                                                     |                                                                                         |                               |          |   |  |  |  |  |
| 5  |                                                                                    | 1º RELLENE TODOS L                                                                      | OS DATOS DE LA INSTITUCIÓN ED | UCATIVA. |   |  |  |  |  |
| 6  |                                                                                    | 2º EN EL CUADRO INFERIOR, RELLENE LOS DATOS DE LOS ALUMNOS QUE PARTICIPARÁN.            |                               |          |   |  |  |  |  |
| 7  |                                                                                    | 3º ASEGÚRESE DE RELLENAR TODOS LOS DATOS DE LOS ESTUDIANTES, SIN DEJAR DATOS EN BLANCO. |                               |          |   |  |  |  |  |
| 8  |                                                                                    | 4º SÓLO ES NECESARIA UNA LISTA POR I.E. CON TODOS LOS ESTUDIANTES DE LOS DIFERENTES     |                               |          |   |  |  |  |  |
| 9  |                                                                                    | GRADOS QUE PAI                                                                          | RTICIPARÁN.                   |          |   |  |  |  |  |
| 10 | 5º NO AGREGUE NI ELIMINE FILAS EN EL ARCHIVO, ESO PODRÍA IMPEDIR SU PROCESAMIENTO. |                                                                                         |                               |          |   |  |  |  |  |
| 2  | DATOS DE LA INS                                                                    | TITUCIÓN EDUC                                                                           |                               |          |   |  |  |  |  |
| .3 | NOMBRE DE LA I.E.:                                                                 | (ESCRIBA AQUÍ EL NOMBRE DE LA I.E. CON MAYÚSCULAS)                                      |                               |          |   |  |  |  |  |
| .4 | DIRECCIÓN:                                                                         | (ESCRIBA AQUÍ LA DIRECCIÓN DE LA I.E. CON MAYÚSCULAS)                                   |                               |          |   |  |  |  |  |
| .5 | TIPO DE I.E.:                                                                      | ESTATAL                                                                                 | TELÉFONO:                     | 064-     |   |  |  |  |  |
| .6 | DISTRITO:                                                                          | EL TAMBO                                                                                | PROVINCIA:                    | HUANCAYO |   |  |  |  |  |
| 7  | DEPARTAMENTO:                                                                      | JUNÍN                                                                                   |                               |          |   |  |  |  |  |

Debe rellenar todos los datos:

- Nombre de la I.E. en Mayúsculas
- Dirección de la I.E. en Mayúsculas
- Seleccionar el Tipo de I.E. (Estatal / Particular)
- Escribir el teléfono de la I.E.
- Escribir el Distrito, Provincia y Departamento.

### No deje ninguno de estos datos en blanco.

2. Rellene los datos de los estudiantes que van a concursar.

En este formato deben registrarse los datos de todos los estudiantes de la I.E. que van a concursar, sólo es necesario un único archivo con toda la lista de participantes por cada institución educativa.

| 19                           | ESTUDIANTES QUE PARTICIPARÁN: (Todos los grados) |                             |                | CANTIDAD DE INSCRITOS I.E.: | 4         |          |
|------------------------------|--------------------------------------------------|-----------------------------|----------------|-----------------------------|-----------|----------|
| 21                           | NRO. ORDEN                                       | NIVEL EN EL QUE<br>CONCURSA | APELLIDOS      | NOMBRES                     | SEXO      | DNI      |
| 22                           | 1                                                | INICIAL 4                   | GÓMEZ TOVAR    | MIGUEL                      | MASCULINO | 12345678 |
| DATOS COMPLETOS<br>CORRECTOS |                                                  | INICIAL 5                   | LÓPEZ DÁVILA   | RAQUEL                      | FEMENINO  | 22222222 |
|                              |                                                  | PRIMARIA 1                  | FLORES GÁLVEZ  | ROCÍO                       | FEMENINO  | 33333333 |
| 25                           | 4                                                | SECUNDARIA 4                | MOSCOSO FLORES | STEFANY                     | FEMENINO  | 54545454 |
| 26                           | 5                                                | SECUNDARIA 5                |                |                             |           |          |
| 27                           | 6                                                |                             |                |                             |           |          |
| 28                           | 7                                                |                             |                |                             |           |          |
|                              |                                                  |                             |                |                             |           |          |

En cada fila debe registrar:

- El nivel en el que concursa seleccione de la lista (Inicial 4, Inicial 5, Primaria 1, Primaria 2, ..., Secundaria 1, Secundaria 2, ..., Secundaria 5) siendo el número el grado Ejm. Inicial 5, significa Inicial 5 años, Primaria 3 significa Tercer grado de primaria y así sucesivamente.
- Apellidos y nombres completos del estudiante que concursa, se escribe todo en mayúsculas.
- Sexo del Estudiante, debe seleccionar Masculino o Femenino.
- Escriba el DNI del participante.

#### **IMPORTANTE:**

- Deje en blanco las filas que no use, no intente eliminarlas ni agregar más filas, porque dañará el archivo y no se podrá procesar.
- Ponga los datos completos de los estudiantes, no deje datos vacíos como DNI, o sin seleccionar como Sexo, las filas con datos incompletos impiden que se procese su archivo.

#### PARA QUE SUS ALUMNOS SE INSCRIBAN DEBERÁ TRAER EN UNA MEMORIA USB ESTE ARCHIVO CORRECTAMENTE RELLENADO, SEGÚN LO INDICADO.

RECUERDE: SÓLO ES UN ARCHIVO POR INSTITUCIÓN EDUCATIVA CON TODOS LOS ALUMNOS DE LOS DIFERENTES GRADOS Y NIVELES REGISTRADOS EN LA LISTA.